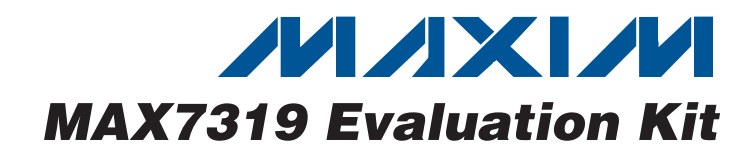

### **Features**

General Description

The MAX7319 evaluation kit (EV kit) provides a proven design to evaluate the MAX7319 I<sup>2</sup>C port expander with eight Inputs and maskable transition detection. The EV kit also includes Windows 2000/XP/Vista<sup>®</sup>-compatible software that provides a simple graphical user interface (GUI) for exercising the features of the MAX7319. The MAX7319 EV kit PCB comes with a MAX7319ATE+ installed.

- Wide 1.71V to 5.5V Supply Range
- Windows 2000/XP/Vista (32-Bit)-Compatible Software
- USB-PC Connection (Cable Included)
- USB Powered
- ♦ Lead-Free and RoHS-Compliant
- Labeled Test Points
- Proven PCB Layout
- Fully Assembled and Tested

### **\_Ordering Information**

| PART                                   | ТҮРЕ   |
|----------------------------------------|--------|
| MAX7319EVKIT+                          | EV Kit |
| +Denotes lead-free and RoHS-compliant. |        |

## Component List

| DESIGNATION           | QTY | DESCRIPTION                             |
|-----------------------|-----|-----------------------------------------|
| J3                    | 0   | Not installed                           |
| JU1, JU3              | 2   | 2 x 4 dual-row vertical headers         |
| JU2                   | 1   | 3-pin header                            |
| JU4                   | 1   | 2 x 8 dual-row vertical header          |
| JU5, JU6,<br>JU9–JU13 | 0   | Not installed                           |
| L1                    | 1   | Ferrite bead<br>TDK MMZ1608R301A (0603) |
| LED1, LED2            | 2   | Red LEDs (T1-3/4)                       |
| Q1, Q2                | 0   | Not installed, 2N7002 (SOT23)           |
| R1, R2                | 2   | 27Ω ±5% resistors (0603)                |
| R3                    | 1   | 1.5kΩ ±5% resistor (0603)               |
| R4                    | 1   | 470Ω ±5% resistor (0603)                |
| R5                    | 1   | 2.2k $\Omega$ ±5% resistor (0603)       |
| R6                    | 1   | 10k $\Omega$ ±5% resistor (0603)        |
| R7, R8                | 2   | 4.7k $\Omega$ ±5% resistors (0603)      |
| R9, R11               | 2   | $33$ k $\Omega$ ±5% resistors (0603)    |
| R10, R17              | 2   | $330\Omega \pm 5\%$ resistors (0603)    |
| R12, R14              | 0   | Not installed, resistors (0603)         |
| R16, R18,<br>R24–R29  | 8   | 100k $\Omega$ ±5% resistors (0603)      |
| R19-R23               | 0   | Not installed, resistors (0402)         |
| SW0-SW7               | 8   | Momentary 6mm pushbutton switches       |
|                       |     |                                         |

| DESIGNATION                 | QTY | DESCRIPTION                                                                          |  |  |
|-----------------------------|-----|--------------------------------------------------------------------------------------|--|--|
| C1, C5–C9,<br>C17, C18, C37 | 9   | 0.1µF ±10%, 16V X7R ceramic<br>capacitors (0603)<br>TDK C1608X7R1C104K               |  |  |
| C2                          | 0   | Not installed, capacitor (0603)                                                      |  |  |
| C4                          | 1   | 0.033µF ±10%, 16V (min) X5R<br>ceramic capacitor (0603)<br>Taiyo Yuden EMK107BJ333KA |  |  |
| C10, C39                    | 2   | 1µF ±10%, 16V X5R ceramic<br>capacitors (0603)<br>TDK C1608X5R1C105K                 |  |  |
| C11, C38, C40 3             |     | 10μF ±20%, 16V X5R ceramic<br>capacitors (1206)<br>Murata GRM31CR61C106M             |  |  |
| C15, C16                    | 2   | 10pF ±5%, 50V C0G ceramic<br>capacitors (0603)<br>Murata GRM1885C1H100J              |  |  |
| C30, C31                    | 2   | 22pF ±5%, 50V C0G ceramic<br>capacitors (0603)<br>Murata GRM1885C1H220J              |  |  |
| H1, H2                      | 2   | 8-pin headers                                                                        |  |  |
| J1                          | 1   | USB type-B right-angle female receptacle                                             |  |  |

Windows Vista is a registered trademark of Microsoft Corp.

## 

\_ Maxim Integrated Products 1

For pricing, delivery, and ordering information, please contact Maxim Direct at 1-888-629-4642, or visit Maxim's website at www.maxim-ic.com.

Evaluates: MAX7319

| DESIGNATION | QTY | DESCRIPTION                                                                                                |
|-------------|-----|----------------------------------------------------------------------------------------------------|
| U1          | 1   | I <sup>2</sup> C port expander<br>(16-pin TQFN, 3mm x 3mm x 0.5mm)<br>Maxim MAX7319ATE+<br>(Top Mark: ADA) |
| U2          | 1   | 2.5V regulator (5-pin SC70)<br>Maxim MAX8511EXK25+<br>(Top Mark: ADV)                                      |
| U3          | 1   | 3.3V regulator (5-pin SC70)<br>Maxim MAX8511EXK33+<br>(Top Mark: AEI)                                      |
| U4          | 1   | Microcontroller<br>(68-pin QFN-EP*, 10mm x 10mm)<br>Maxim MAXQ2000-RAX+                                    |
| U5          | 1   | UART-to-USB converter<br>(32-pin TQFP-L, 7mm x 7mm)<br>FTDI FT232BL                                        |

### **Component List (continued)**

| DESIGNATION | QTY | DESCRIPTION                                                                           |  |  |
|-------------|-----|---------------------------------------------------------------------------------------|--|--|
| U6          | 1   | 93C46 type 3-wire EEPROM (8-pin SO)<br>16-bit architecture<br>Atmel AT93C46A-10SU-2.7 |  |  |
| Y2          | 1   | 16MHz crystal (HCM49)<br>Hong Kong X'tals<br>SSM1600000E18FAF                         |  |  |
| Y3          | 0   | Not installed, crystal                                                                |  |  |
| Y4          | 1   | 6MHz crystal (HCM49)<br>Hong Kong X'tals<br>SSL6000000E18FAF                          |  |  |
| —           | 11  | Shunts                                                                                |  |  |
|             | 1   | USB high-speed A-to-B cables, 6ft                                                     |  |  |
| _           | 1   | PCB: MAX7319 Evaluation Kit+                                                          |  |  |

\*EP = Exposed pad.

### **Component Suppliers**

| SUPPLIER              | PHONE         | WEBSITE                 |
|-----------------------|---------------|-------------------------|
| Hong Kong X'tals Ltd. | +852-35112388 | www.hongkongcrystal.com |
| Murata Mfg. Co., Ltd. | 770-436-1300  | www.murata.com          |
| Taiyo Yuden           | 800-348-2496  | www.t-yuden.com         |
| TDK Corp.             | 847-803-6100  | www.component.tdk.com   |

Note: Indicate that you are using the MAX7319 when contacting these component suppliers.

### \_MAX7319 EV Kit Files

| FILE                | DESCRIPTION                       |
|---------------------|-----------------------------------|
| MAX7319.EXE         | Application program               |
| FTD2XX.INF          | USB device driver file            |
| USB_Driver_Help.PDF | USB driver installation help file |

### \_\_Quick Start

### **Recommended Equipment**

Before beginning, the following equipment is needed:

- MAX7319 EV kit (USB cable included)
- A user-supplied Windows 2000/XP/Vista-compatible PC with a spare USB port

**Note:** In the following sections, software-related items are identified by bolding. Text in **bold** refers to items directly from the EV kit software. Text in **bold and under-lined** refers to items from the Windows operating system.

#### Procedure

The MAX7319 EV kit is fully assembled and tested. Follow the steps below to verify board operation:

- Visit www.maxim-ic.com/evkitsoftware to download the latest version of the EV kit software, 7319Rxx.ZIP. Save the EV kit software to a temporary folder and uncompress the ZIP file.
- Install the EV kit software on your computer by running the 7319Rxx.msi program inside the temporary folder. The program files are copied and icons are created in the Windows <u>Start | Programs</u> menu.
- 3) Verify that all jumpers (JU1–JU13) are in their default positions, as shown in Table 1.
- 4) Connect the USB cable from the PC to the EV kit board. A <u>Building Driver Database</u> window pops up in addition to a <u>New Hardware Found</u> message when installing the USB driver for the first time. If you do not see a window that is similar to the one described above after 30s, remove the USB cable from the board and reconnect it. Administrator privileges are required to install the USB device driver on Windows 2000/XP/Vista.
- 5) Follow the directions of the <u>Add New Hardware</u> <u>Wizard</u> to install the USB device driver. Choose the <u>Search for the best driver for your device</u> option. Specify the location of the device driver to be <u>C:\Program Files\Maxim MAX7319EVKIT</u> (default installation directory) using the <u>Browse</u> button. During device driver installation, Windows may show a warning message indicating that the device driver Maxim uses does not contain a digital signature. This is not an error condition and it is safe to proceed with installation. Refer to the USB\_Driver\_Help.PDF document included with the software for additional information.
- Start the MAX7319 EV kit software by opening its icon in the <u>Start I Programs</u> menu. The EV kit software main window appears, as shown in Figure 1.

- 7) Check the **Enable F7 interrupt** checkbox and press the **Write One Byte** button.
- Press the Read Two Bytes button. The Port Status
   I7 edit box should be 1, indicating that switch SW7 is not pressed and the I7 pin is logic high.
- Press and hold EV kit switch SW7. Interrupt is indicated by both LED1 on the EV kit and by the INT pin: 0 active label on the software GUI.
- 10) Press the **Read Two Bytes** button. The interrupt is cleared, and the **Port Status I7** edit box should be zero, indicating that switch SW7 is pressed, holding the I7 pin at logic low. The **Flag Status F7** edit box should be 1, indicating that pin I7 has changed.
- 11) Release EV kit switch SW7. Interrupt should be active again.
- 12) Press the **Read Two Bytes** button. The interrupt is cleared, and the **Port Status I7** edit box should be 1, indicating that switch SW7 is released, and the I7 pin is logic high. The **Flag Status F7** edit box should be 1, indicating that pin I7 has changed.
- 13) Underneath the Flag Status edit boxes, press AutoRead Two Bytes so that the Port Status and Flag Status displays will be automatically read.
- 14) As you press and release SW0–SW7, the Port Status edit boxes will update to zero for buttons that are pressed and 1 for buttons that are released. The Flag Status edit boxes will update to 1 for each button that has changed one or more times since being read. The interrupt will assert briefly (cleared by the GUI's AutoRead) for SW7, because only the F7 interrupt has been enabled in this example. The other inputs can be enabled for interrupt by checking the corresponding enable checkbox and pressing Write One Byte.

### **Detailed Description of Software**

The main window of the evaluation software is shown in Figure 1.

To enable interrupt when input pins I0–I7 change, check the corresponding **Enable F0 interrupt–Enable F7 interrupt** checkbox and then press the **Write One Byte** button.

Pressing **Read One Byte** updates the **Port Status** from the logic levels present at each input pin.

Pressing **Read Two Bytes** updates the **Port Status** and additionally updates the **Flag Status**, where 1 indicates that the corresponding input pin changed at least once since the last read.

M/X/M

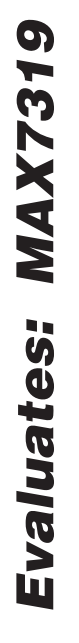

| MAX7319 Evaluation Kit                                                                                                    |                                                                                                    |                                                                                                    |  |  |  |
|----------------------------------------------------------------------------------------------------|----------------------------------------------------------------------------------------------------|----------------------------------------------------------------------------------------------------|--|--|--|
| File Options Help                                                                                                    |                                                                                                    |                                                                                                    |  |  |  |
| Input Ports                                                                                                    |                                                                                                    | -12C Device Address                                                                                                    |  |  |  |
| Write                                                                                                    | Read<br>Port Status Flag Status                                                                           | OxD0 -                                                                                                    |  |  |  |
| Enable F0 interrupt     Enable F1 interrupt     Enable F2 interrupt     Enable F3 interrupt     Enable F3 interrupt            | IO     1     FO     0       I1     1     F1     0       I2     1     F2     0       I3     1     F3     0 | Interrupt pin status<br>INT pin: 1 inactive                                                                                                    |  |  |  |
| <ul> <li>Enable F4 Interrupt</li> <li>Enable F5 interrupt</li> <li>Enable F6 interrupt</li> <li>Enable F7 interrupt</li> </ul> | 14     1     F4     U       15     1     F5     0       16     1     F6     1       17     1     F7     0 | Interface History<br>INT pin: 0 active<br>INT pin: 0 active<br>INT pin: 0 active                                                                                                    |  |  |  |
| Write One Byte<br>Enable transition detection<br>interrupt for selected inputs                                                 | Read One Byte<br>AutoRead<br>Two Bytes<br>Read Two Bytes                                                  | INT pin: 0 active<br>INT pin: 0 active<br>INT pin: 0 active<br>INT pin: 0 active<br>INT pin: 0 active<br>INT pin: 0 active<br>I2C Read: received 0xFF 0xC0<br>I2C Read: received 0xFF 0x40 |  |  |  |
| MAX7319 De                                                                                                    | vice Address 0xD0                                                                                         |                                                                                                    |  |  |  |

Figure 1. MAX7319 EV Kit Software Main Window

The **AutoRead** checkboxes make the GUI automatically read one or two bytes approximately every 300ms (the same rate at which the GUI polls the interrupt pin).

### \_Detailed Description of Hardware

The MAX7319 EV kit provides a proven layout for the MAX7319. The microcontroller circuitry (U2, U3, U4, U5, and U6) is equivalent to Maxim's MAXQ2000-based MINIQUSB board. LED1 indicates when the INT interrupt signal is asserted low. Jumper blocks JU1 and JU3 select the I<sup>2</sup>C device address (see Table 2). Headers H1 and H2 provide labeled test points for all of the MAX7319 pins.

### User-Supplied I<sup>2</sup>C Interface

To use the MAX7319 EV kit with a user-supplied  $I^2C$  interface, first cut the JU5 and JU6 default traces, disconnecting SCL and SDA from the on-board microcontroller. If the user-supplied  $I^2C$  bus provides its own SCL/SDA pullup resistors, then disable on-board pullup resistors R7 and R8 by cutting the JU12 and JU13 default traces. Next, apply your own 1.71V to 5.5V power supply between the EXT V+ and GND pads. Lastly, connect your SCL and SDA signals to the corresponding SDA and SCL test points on header H2 on the MAX7319 EV kit board.

### Operation with External 1.71V to 3.6V Supply

The MAX7319 EV kit is powered completely from the USB port by default.

As shipped from the factory, the V+ supply voltage is connected to the on-board 3.3V regulator by jumper JU2.

To configure the EV kit to accept user-supplied power between 1.71V and 3.6V:

- 1) Remove shunts from JU4 (if present).
- Connect external power supply between the EXT V+ oval pad and the GND oval pad.
- 3) Move JU2 shunt to the 2-3 position.

#### Operation with External 1.8V to 5.5V Supply

As shipped from the factory, the V+ supply voltage is connected to the on-board 3.3V regulator by jumper JU2.

To configure the EV kit to accept user-supplied power between 1.8V and 5.5V requires cutting traces and mounting additional components. The absolute maximum rating of the MAXQ2000 microcontroller is 3.6V **if SCL or SDA ever exceed 3.6V, the microcontroller will be damaged**. To protect the MAXQ2000 against high voltage, a level translation circuit can be mounted on the board.

- 1) Obtain the following parts listed below (Maxim does not supply these components).
- 2) Cut the PCB trace that shorts across JU5 and JU6.
- 3) Mount components Q1, Q2, R12, and R14.
- 4) Remove shunts from JU4 (if present).
- Connect external power supply between the EXT V+ oval pad and the GND oval pad.
- 6) Move JU2 shunt to the 2-3 position.

| DESIGNATION QTY |   | DESCRIPTION                                                                                                    |  |
|-----------------|---|----------------------------------------------------------------------------------------------------|--|
| Q1, Q2          | 2 | 2N7002 (SOT-23)<br>Central Semiconductor 2N7002FC<br>Diodes Inc. 2N7002-7-F<br>Fairchild 2N7002_NL<br>Vishay/General Semi 2N7002-E3 |  |
| R12, R14        | 2 | $10k\Omega \pm 5\%$ resistors (0603)                                                                                                |  |

To restore the EV kit, remove Q1 and Q2 and install shunts at JU5 and JU6. If Q1 and Q2 are not removed, the 2N7002's body diode will be forward-biased, which may prevent the SCL and SDA signals from meeting minimum logic-high threshold  $V_{IH}(min)$ .

| 5          |
|------------|
|            |
| 3          |
| Ň          |
|            |
|            |
|            |
|            |
|            |
|            |
|            |
| 15         |
| iSé        |
| tes:       |
| ates:      |
| lates:     |
| luates:    |
| aluates:   |
| valuates:  |
| Evaluates: |

## Table 1. MAX7319 EV Kit Jumper Descriptions (JU1–JU13)

| JUMPER                  | SIGNAL       | SHUNT POSITION     | DESCRIPTION                                                                                      |  |  |
|-------------------------|--------------|--------------------|--------------------------------------------------------------------------------------------------|--|--|
|                         |              | 1-2*               | AD0 = GND                                                                                        |  |  |
| JU1                     | AD0          | 3-4                | AD0 = SCL                                                                                        |  |  |
|                         |              | 5-6                | AD0 = V+                                                                                         |  |  |
|                         |              | 7-8                | AD0 = SDA                                                                                        |  |  |
|                         |              | 1-2*               | U1 V+ = VDDIO (3.3V)                                                                             |  |  |
| JU2                     | V+           | 2-3                | U1 V+ = external user-supplied power. Remove all shunts from JU4 before applying external power. |  |  |
|                         |              | 1-2*               | AD2 = GND                                                                                        |  |  |
| 11.10                   |              | 3-4                | AD2 = SCL                                                                                        |  |  |
| 103                     | AD2          | 5-6                | AD2 = V+                                                                                         |  |  |
|                         |              | 7-8                | AD2 = SDA                                                                                        |  |  |
|                         |              | Open*              | Normal operation                                                                                 |  |  |
|                         |              | 1-2                | I0 connects to MAXQ2000 GPIO pin for factory test                                                |  |  |
|                         |              | 3-4                | 11 connects to MAXQ2000 GPIO pin for factory test                                                |  |  |
|                         |              | 5-6                | I2 connects to MAXQ2000 GPIO pin for factory test                                                |  |  |
| JU4                     | Factory Test | 7-8                | 13 connects to MAXQ2000 GPIO pin for factory test                                                |  |  |
|                         |              | 9-10               | I4 connects to MAXQ2000 GPIO pin for factory test                                                |  |  |
|                         |              | 11-12              | I5 connects to MAXQ2000 GPIO pin for factory test                                                |  |  |
|                         |              | 13-14              | I6 connects to MAXQ2000 GPIO pin for factory test                                                |  |  |
|                         |              | 15-16              | 17 connects to MAXQ2000 GPIO pin for factory test                                                |  |  |
| JU5 Level<br>Translator |              | Not installed*     | SCL connects directly to MAXQ2000                                                                |  |  |
|                         |              | PCB trace cut open | See the Operation with External 1.8V to 5.5V Supply section                                      |  |  |
|                         | Level        | Not installed*     | SDA connects directly to MAXQ2000                                                                |  |  |
| 100                     | Translator   | PCB trace cut open | See the Operation with External 1.8V to 5.5V Supply section                                      |  |  |
| 11.10                   | INIT         | Not installed*     | INT pulled up to on-board VDD supply                                                             |  |  |
| 203                     | 1111         | PCB trace cut open | INT pulled up to external INTVDD supply                                                          |  |  |
| 11.110                  | 904          | Not installed*     | SDA connected to on-board I <sup>2</sup> C bus                                                   |  |  |
| 3010                    | SDA          | PCB trace cut open | SDA must be connected to an external I <sup>2</sup> C bus                                        |  |  |
| 11.14.4                 | 501          | Not installed*     | SCL connected to on-board I <sup>2</sup> C bus                                                   |  |  |
| 3011                    | JCL          | PCB trace cut open | SCL must be connected to an external I <sup>2</sup> C bus                                        |  |  |
| 1112                    | 904          | Not installed*     | SDA connected to on-board pullup resistor                                                        |  |  |
| JU 12                   | SDA          | PCB trace cut open | SDA pullup resistor must be provided externally                                                  |  |  |
| 11 112                  | 901          | Not installed*     | SCL connected to on-board pullup resistor                                                        |  |  |
| 3013                    | JUL          | PCB trace cut open | SCL pullup resistor must be provided externally                                                  |  |  |

\*Default position.

| JU3 | AD2 | JU1 | AD0 | DEVICE ADDRESS      | PULLUPS ON 17-14 | PULLUPS ON 13-10 |
|-----|-----|-----|-----|---------------------|------------------|------------------|
| 3-4 | SCL | 1-2 | GND | 0xC0 = 1100 000 R/W | Enabled          | Disabled         |
| 3-4 | SCL | 5-6 | V+  | 0xC2 = 1100 001 R/W | Enabled          | Enabled          |
| 3-4 | SCL | 3-4 | SCL | 0XC4 = 1100 010 R/W | Enabled          | Enabled          |
| 3-4 | SCL | 7-8 | SDA | 0XC6 = 1100 011 R/W | Enabled          | Enabled          |
| 7-8 | SDA | 1-2 | GND | 0xC8 = 1100 100 R/W | Enabled          | Disabled         |
| 7-8 | SDA | 5-6 | V+  | 0xCA = 1100 101 R/W | Enabled          | Enabled          |
| 7-8 | SDA | 3-4 | SCL | 0xCC = 1100 110 R/W | Enabled          | Enabled          |
| 7-8 | SDA | 7-8 | SDA | 0xCE = 1100 111 R/W | Enabled          | Enabled          |
| 1-2 | GND | 1-2 | GND | 0xD0 = 1101 000 R/W | Disabled         | Disabled         |
| 1-2 | GND | 5-6 | V+  | 0xD2 = 1101 001 R/W | Disabled         | Enabled          |
| 1-2 | GND | 3-4 | SCL | 0xD4 = 1101 010 R/W | Disabled         | Enabled          |
| 1-2 | GND | 7-8 | SDA | 0xD6 = 1101 011 R/W | Disabled         | Enabled          |
| 5-6 | V+  | 1-2 | GND | 0xD8 = 1101 100 R/W | Enabled          | Disabled         |
| 5-6 | V+  | 5-6 | V+  | 0xDA = 1101 101 R/W | Enabled          | Enabled          |
| 5-6 | V+  | 3-4 | SCL | 0xDC = 1101 110 R/W | Enabled          | Enabled          |
| 5-6 | V+  | 7-8 | SDA | 0xDE = 1101 111 R/W | Enabled          | Enabled          |

## Table 2. MAX7319 Device Address Selection and Input Pullup Resistor Enable

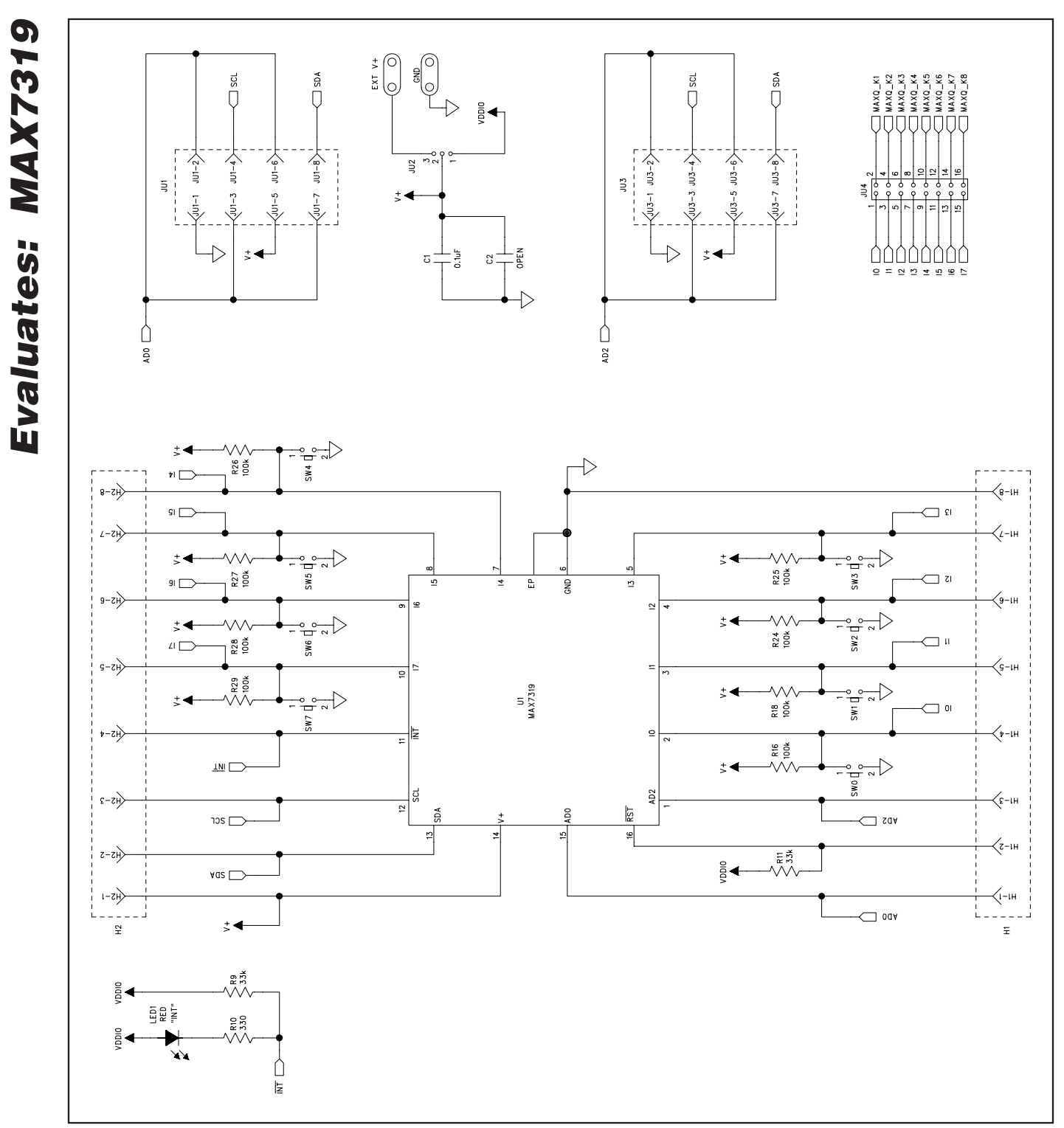

Figure 2a. MAX7319 EV Kit Schematic (Sheet 1 of 2)

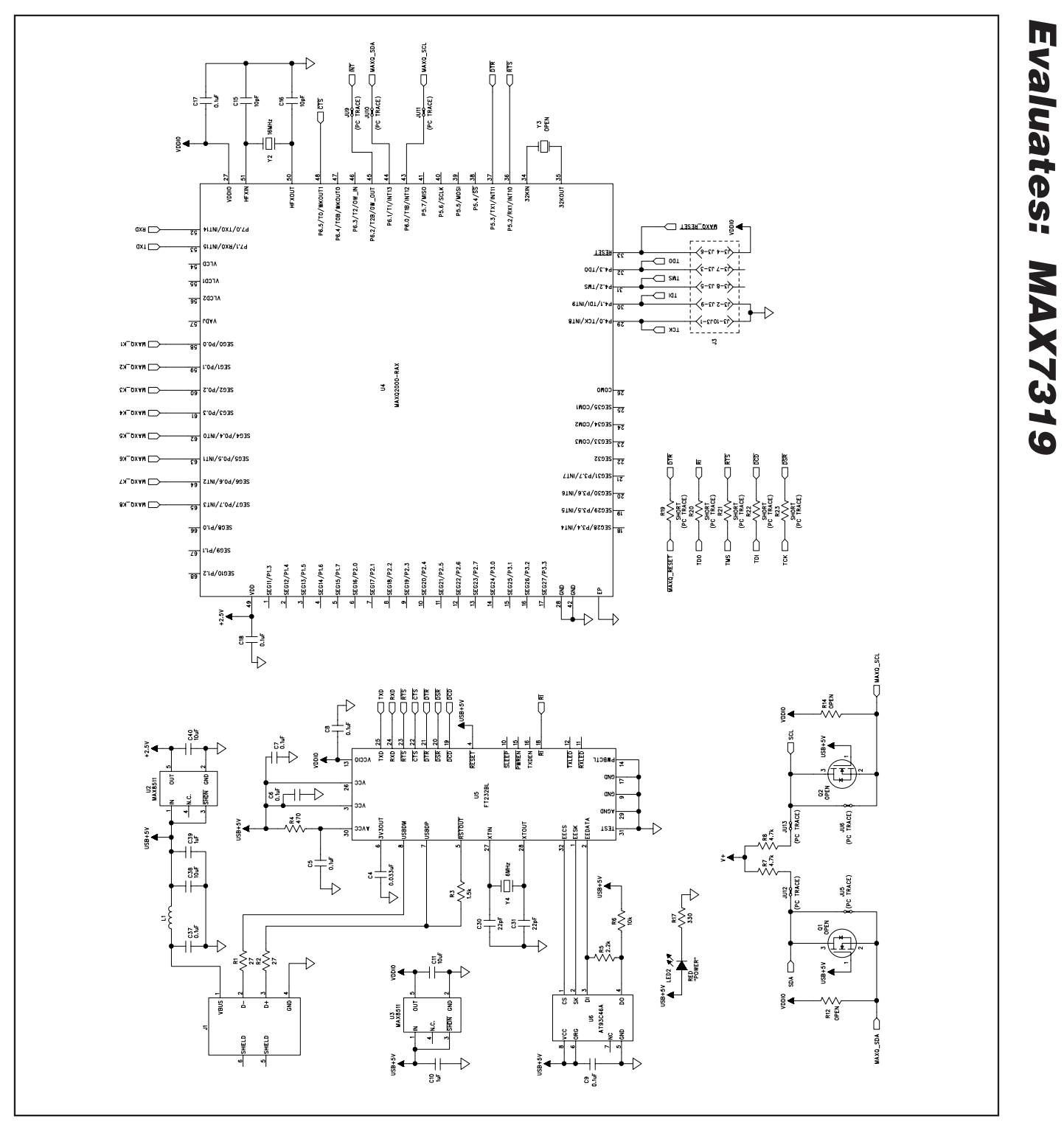

Figure 2b. MAX7319 EV Kit Schematic (Sheet 2 of 2)

M/IXI/M

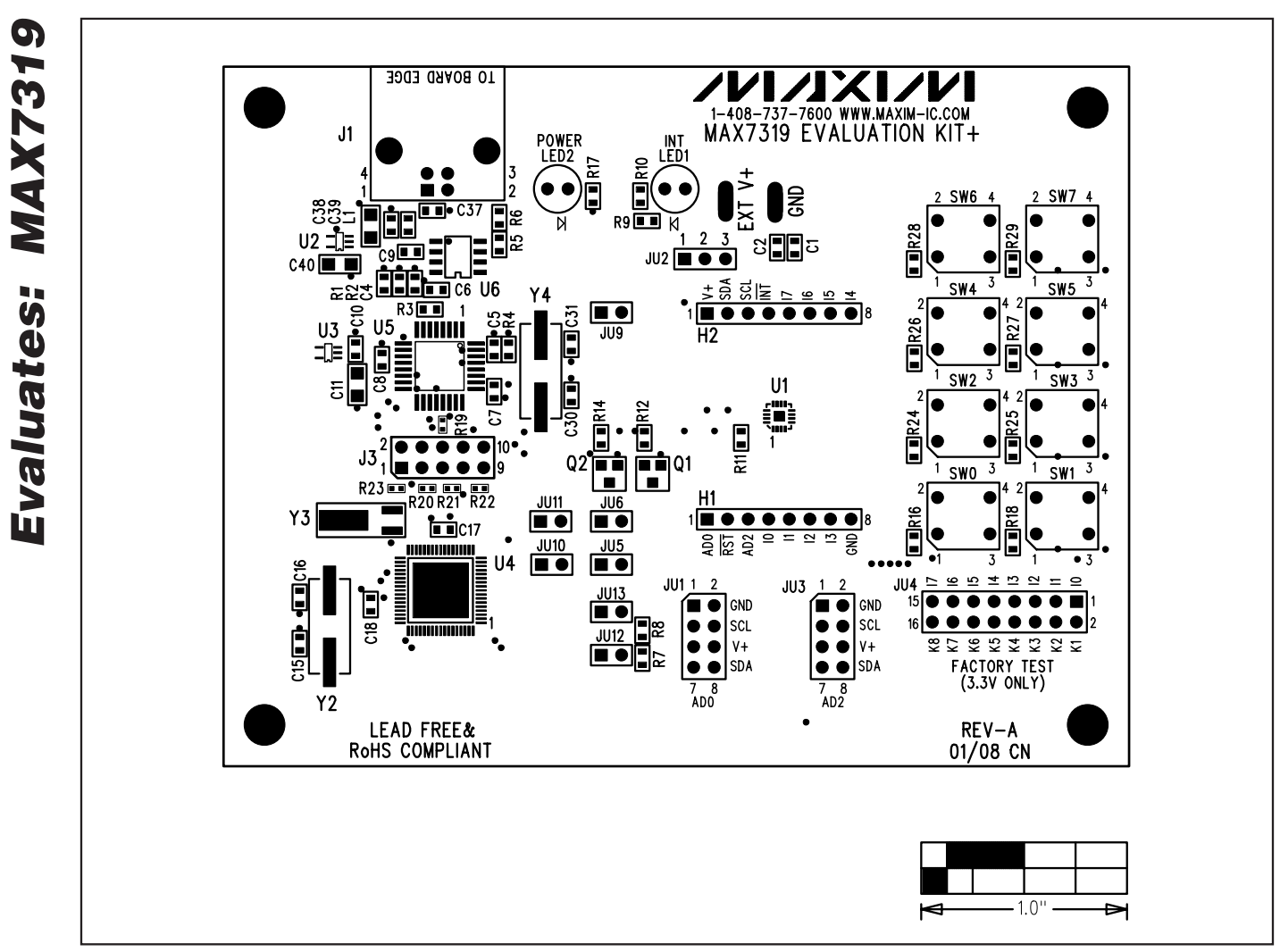

Figure 3. MAX7319 EV Kit Component Placement Guide—Component Side

**MAX7319 Evaluation Kit** 

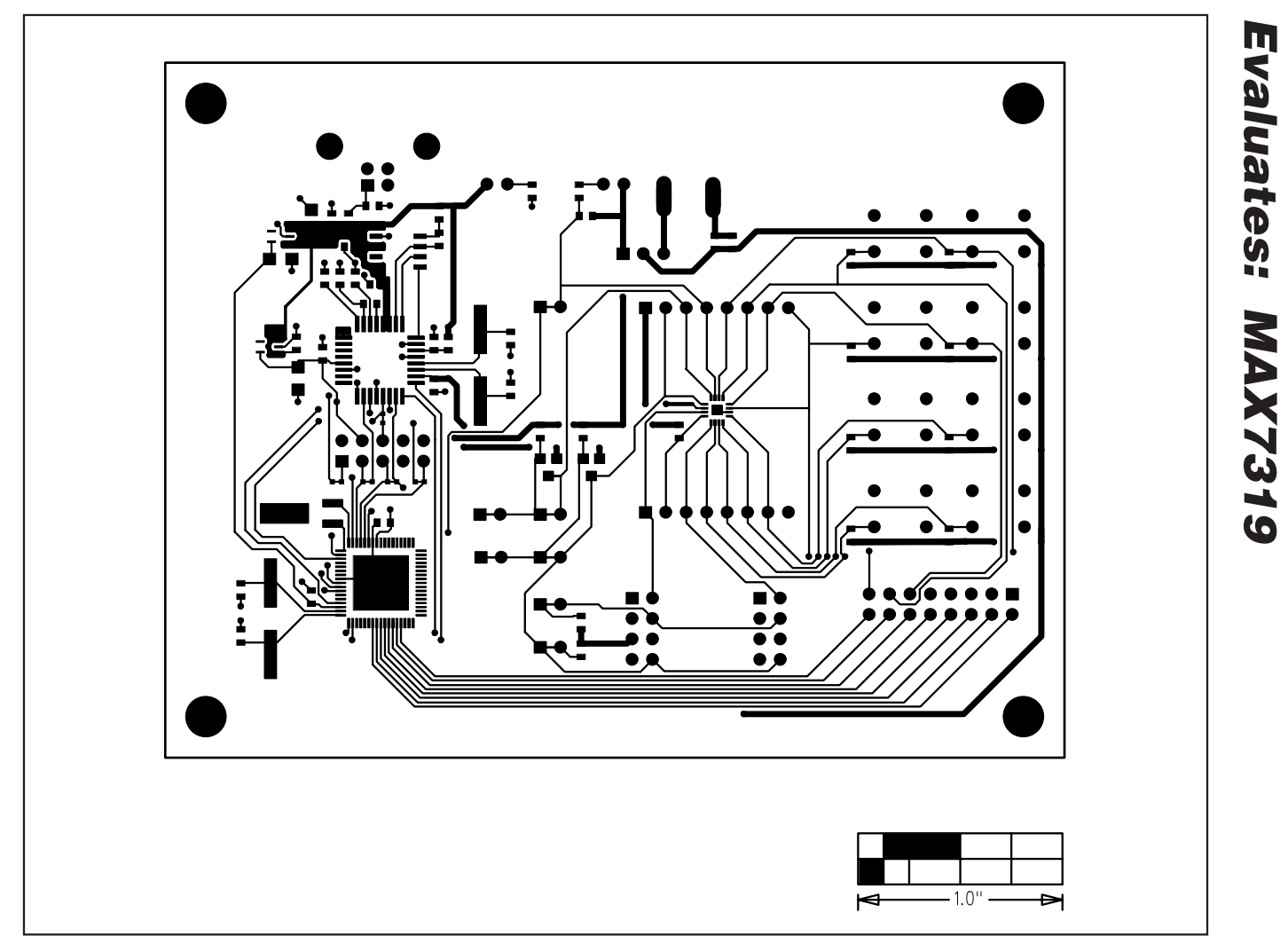

Figure 4. MAX7319 EV Kit PCB Layout—Component Side

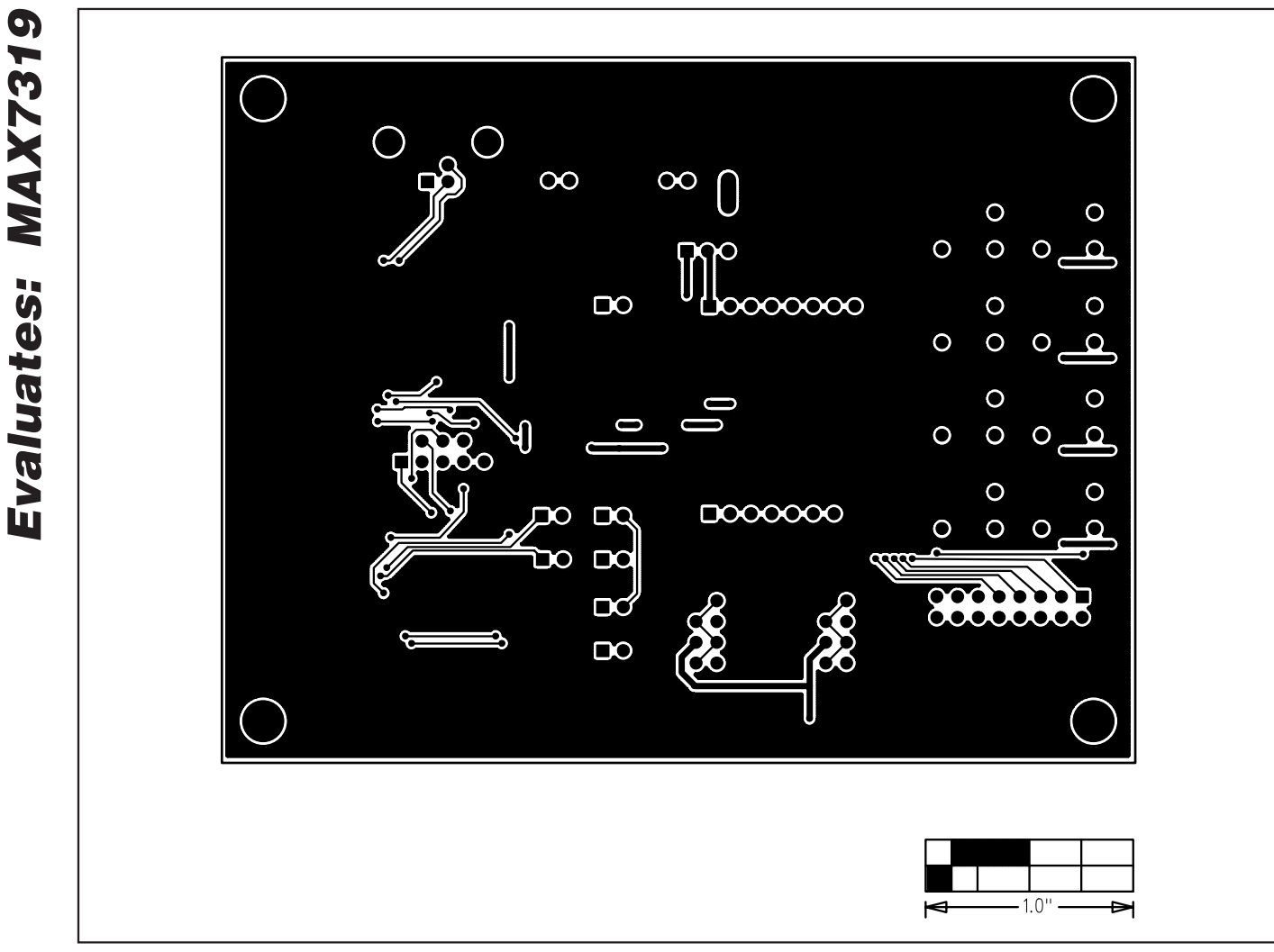

Figure 5. MAX7319 EV Kit PCB Layout—Solder Side

Maxim cannot assume responsibility for use of any circuitry other than circuitry entirely embodied in a Maxim product. No circuit patent licenses are implied. Maxim reserves the right to change the circuitry and specifications without notice at any time.

12

\_\_\_\_\_Maxim Integrated Products, 120 San Gabriel Drive, Sunnyvale, CA 94086 408-737-7600